## INSTRUCCIONES PARA ACCEDER A EPIVIGILA

1. Ingresar a la página (<u>https://epivigila.minsal.cl/</u>), o mediante la página de aplicativos del Hospital (<u>http://10.6.3.44/portal/</u>) pestaña ministeriales:

| IP : 10.6.0.56                           |                                                                              | Instalar Agente Mi                                          | insal Instalar Protector de Pantalla                                                                                                    |
|------------------------------------------|------------------------------------------------------------------------------|-------------------------------------------------------------|----------------------------------------------------------------------------------------------------|
| Ministeriales FICHA CLÍNICA ELECTRÓ      | NICA Servicios Administrativos Utilita                                       | arios Otros Establecimientos Info                           | Monitoreo Centralizado de                                                                                                    |
| Contrarreferencia SSMOC<br>(SISCONT)     | Permite emitir Licencia Médica<br>Electrónica<br>Usuaria: Médica Electrónica | Permite Efectuar compras de<br>bienes y servicios.          | Usuario : Pabellones.                                                                                                    |
| Plataforma MINSAL Covid-19               | SIGFE I                                                                      | SIGFE II<br>Patrine 2220                                    | SIGGES<br>Simon of Second Second |
| Plataforma de Notificación COVID -<br>19 | Herramienta de apoyo a la gestión<br>financiera del estado.                  | Herramienta de apoyo a la gestión<br>financiera del estado. | Store (Que<br>Monitorea el cumplimiento de las<br>Garantías Explicitas en Salud (GES).                                                                                                    |

2. Considerar requisitos del sistema:

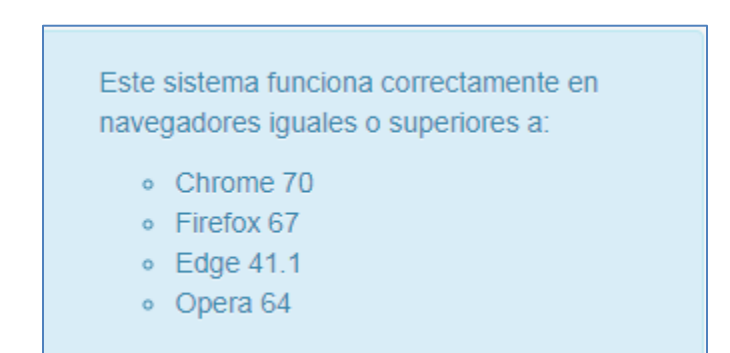

3. Crear Usuario seleccionando "Solicitar usuario":

| Paso a paso<br>• Ingreso al sistema | Salud<br>Gobierno de Chile |
|-------------------------------------|----------------------------|
|                                     | Usuario:                   |
|                                     | Contraseña:                |
|                                     | Ingrese su contraseña      |
|                                     | Rol:                       |
|                                     | Selecciona una opción 🔻    |
|                                     | □Mostrar contraseña        |
|                                     | Ingresar                   |
|                                     | No soy un robot            |
| Nuevo                               | Recuperar contraseña       |
| sistema de 🛛 🗕 🗕                    | 2 Solicitar usuario        |
| Enrolamiento                        |                            |
|                                     |                            |

4. Ingresar el RUT y el número de serie de la cédula de identidad:

| Pasu a pasu                                                        |                                                                                                    |    |
|--------------------------------------------------------------------|----------------------------------------------------------------------------------------------------|----|
| <ul> <li>Solicitar Usuario</li> </ul>                              | Solicitud para creación de usuario                                                                                    | ×  |
|                                                                    | Ingrese los datos para crear su cuenta. Estos serán evaluados para ver<br>si se le permite o no el acceso al sistema. |    |
|                                                                    | RUT *:                                                                                                    |    |
|                                                                    | N° Serie *: Validar                                                                                                   |    |
|                                                                    | Envi                                                                                                    | ar |
| <ul> <li>Clave Autor</li> <li>Todo I</li> <li>Clave pos</li> </ul> | omática:<br>Médico que esté en la Superintendencia de Salud.<br>terior revisión Administrador RM:                     |    |
| <ul> <li>Médic</li> <li>Deleg</li> <li>Direct</li> </ul>           | o que no esté en Superintendencia.<br>ado Epidemiología.<br>or Establecimiento.                                       | 12 |

5. Completar la información y enviar:

| Paso a paso                           | Nombres *:                 |                                   |        |  |
|---------------------------------------|----------------------------|-----------------------------------|--------|--|
| <ul> <li>Solicitar Usuario</li> </ul> | Apeilido Paterno *:        |                                   |        |  |
|                                       | Apellido Materno:          |                                   |        |  |
|                                       | Contraseña *:              |                                   |        |  |
|                                       | Reingrese<br>Contraseña *; |                                   |        |  |
|                                       | Región Laboral:            | Seleccione región                 | •      |  |
|                                       | Correo Electrónico         | Utilice un correo válido y activo |        |  |
|                                       | Tipo de                    | Notificador                       | *      |  |
|                                       | Fono:                      | Ejemplos: 32-XXXXXXX, 9-XXXXXXXX  |        |  |
|                                       |                            |                                   | Enviar |  |

6. En la pantalla de inicio seleccionar institución:

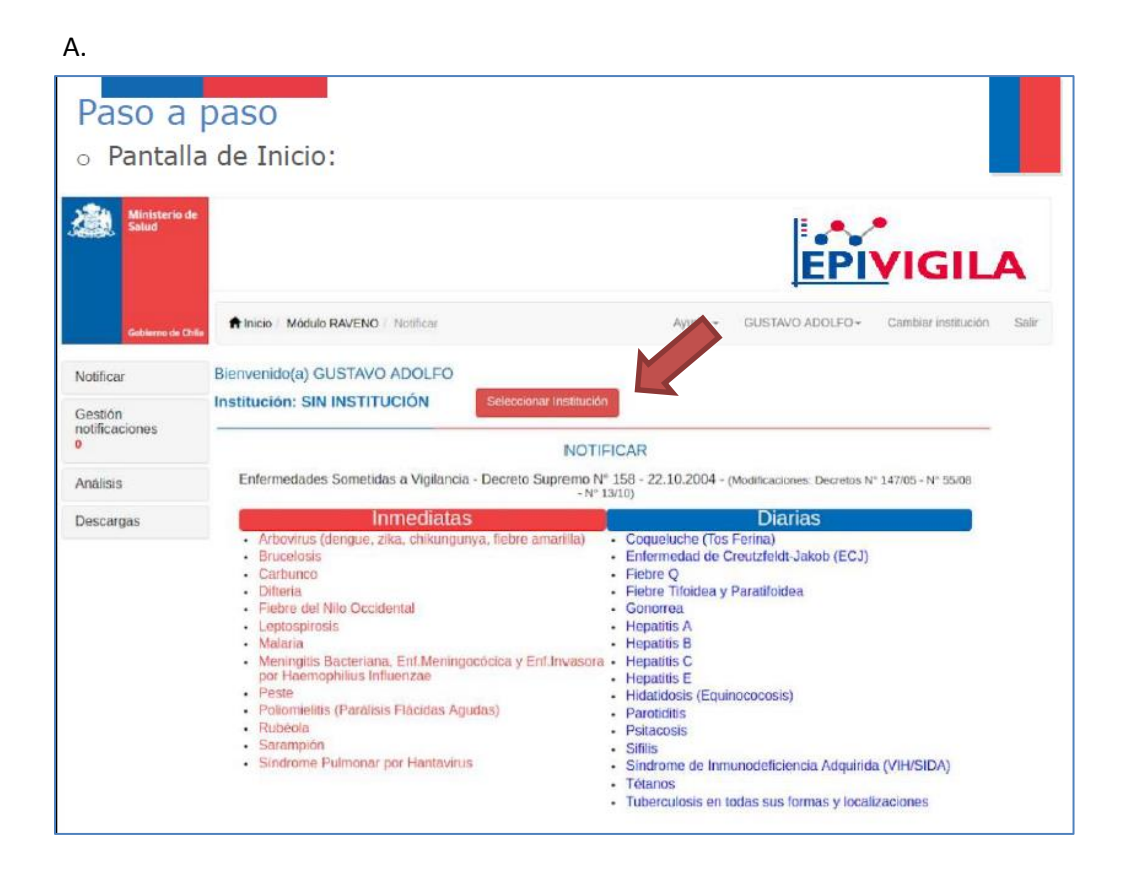

Β.

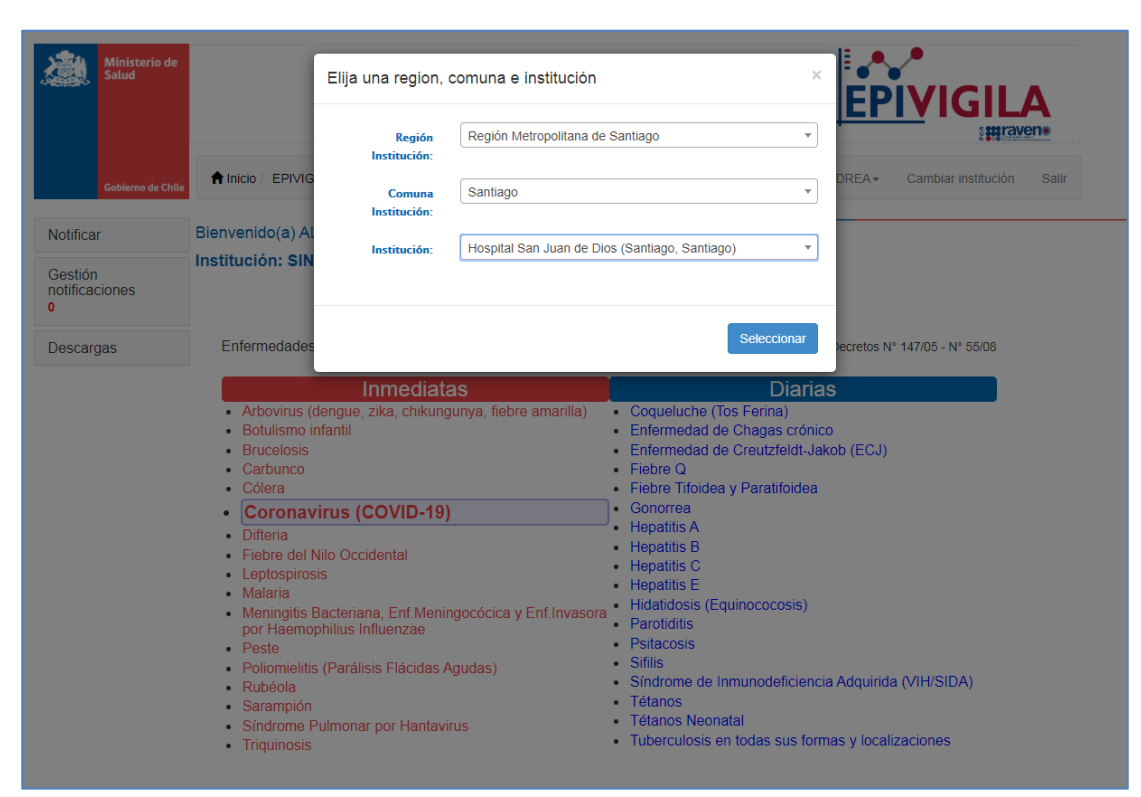

7. Seleccionar la enfermedad:

| Ministerio de<br>Salud    |                                                                                       |                                                                               |  |  |
|---------------------------|---------------------------------------------------------------------------------------|-------------------------------------------------------------------------------|--|--|
| Gobierno de Chile         | ↑ Inicio / EPIVIGILA / Notificar                                                      | Ayuda 🗸 ALEJANDRAANDREA 🖌 Cambiar institución Salir                           |  |  |
| Notificar                 | Bienvenido(a) ALEJANDRA ANDREA                                                        |                                                                               |  |  |
| Gestión<br>notificaciones | Institución: Hospital San Juan de Dios (Santiago, San                                 | tiago)                                                                        |  |  |
| •                         | NOTIF                                                                                 | FICAR                                                                         |  |  |
| Descargas                 | Enfermedades Sometidas a Vigilancia - Decreto Supremo N° - N° 1                       | ° 158 - 22.10.2004 - (Modificaciones: Decretos N° 147/05 - N° 55/08<br>13/10) |  |  |
|                           | Inmediatas <ul> <li>Arbovirus (dengue, zika, chikungunya, fiebre amarilla)</li> </ul> | Diarias<br>• Coqueluche (Tos Ferina)                                          |  |  |
|                           | Botulismo infantil                                                                    | Enfermedad de Chagas crónico                                                  |  |  |
|                           | Brucelosis                                                                            | Enfermedad de Creutzfeldt-Jakob (ECJ)                                         |  |  |
|                           | Carbunco     Cátlana                                                                  | Fiebre Q     Fiebre Tfeidee      Desetificidee                                |  |  |
|                           |                                                                                       | Flebre Holdea y Paratitoidea                                                  |  |  |
|                           | Coronavirus (COVID-19)                                                                | Hepatitis A                                                                   |  |  |
|                           | Difteria     Sister del Nils Cosidentel                                               | Hepatitis B                                                                   |  |  |
|                           | Fiebre del Nilo Occidental                                                            | Hepatitis C                                                                   |  |  |
|                           | Malaria                                                                               | Hepatitis E                                                                   |  |  |
|                           | <ul> <li>Meningitis Bacteriana, Enf.Meningocócica y Enf.Invasora</li> </ul>           | Hidatidosis (Equinococosis)                                                   |  |  |
|                           | por Haemophilius Influenzae                                                           | Parolidilis     Peitacosis                                                    |  |  |
|                           | Peste     Poliomiolítis (Parálisis Elácidas Aquidas)                                  | Sifilis                                                                       |  |  |
|                           | <ul> <li>Poliomientis (raransis riacidas Agudas)</li> <li>Rubéola</li> </ul>          | Síndrome de Inmunodeficiencia Adquirida (VIH/SIDA)                            |  |  |
|                           | Sarampión                                                                             | Tétanos                                                                       |  |  |
|                           | Síndrome Pulmonar por Hantavirus                                                      | Tétanos Neonatal                                                              |  |  |
|                           | Triguinagia                                                                           | <ul> <li>Tuberculosis en todas sus formas y localizaciones</li> </ul>         |  |  |

8. Completar la información del formulario desplegado. Dentro de cada formulario existen pestañas de "identificación del caso", "antecedentes clínicos y epidemiológicos", "datos de laboratorio" y "clasificación final". Después de ingresar todos los datos obligatorios mínimos requeridos se debe apretar "Guardar". Si no se ha ingresado todos los datos obligatorios al seleccionar "Guardar", aparecerá una pestaña emergente que indicará la necesidad de completar los datos faltantes para completar la notificación.

| Ministerio de<br>Salud    |                                                   |                                            |                                                  | EPIVIGILA                          |  |
|---------------------------|---------------------------------------------------|--------------------------------------------|--------------------------------------------------|------------------------------------|--|
| Gobierno de Chile         |                                                   |                                            | Ayuda 🗸 🛛 ALEJANDRA A                            | ANDREA - Cambiar institución Salir |  |
| lotificar                 | Formulario Coronavirus (COV                       | D-19)                                      |                                                  |                                    |  |
| Gestión<br>notificaciones | Identificación del caso                           | Antecedentes clínicos y<br>epidemiológicos | Datos laboratorio                                | Clasificación final                |  |
| Descargas                 | Antecedentes generales                            |                                            |                                                  |                                    |  |
| 5                         | Fecha notificación*                               | Semana epidemiológica                      | Etapa clínica del caso*                          |                                    |  |
|                           | 13/03/2020                                        | 11                                         | <ul> <li>Sospecha</li> <li>Confirmado</li> </ul> |                                    |  |
|                           | Establecimiento de salud*                         |                                            | SEREMI*                                          |                                    |  |
|                           | Hospital San Juan de Dios (Santiago, Santiago) *  |                                            | SEREMI Metropolitana de Santiago                 |                                    |  |
|                           | RUN del profesional*                              | Nombre del profesional*                    | Teléfono de contacto*                            | E-mail de contacto*                |  |
|                           | 13548743-0 *                                      | ALEJANDRA ANDREA CESP                      | 242000                                           | alejandra.cespedes@redsaluc        |  |
|                           | Antecedentes del paciente                         |                                            |                                                  |                                    |  |
|                           | Tipo de Númer                                     | o de                                       | Estado del pacie                                 | ente*                              |  |
|                           | identificación identifi<br>RUN • Sin pu           | cación* ntos ni guión con DV Buso          | o Vivo<br>ar o Fallecido                         |                                    |  |
|                           | Nombres* Primer apellido* Nombres Primer apellido |                                            | Segu                                             | indo apellido                      |  |
|                           |                                                   |                                            | Seg                                              | undo apellido                      |  |
|                           | Sexo*                                             | Fecha nacimiento*                          | Fecha fallecimiento                              |                                    |  |
|                           | Seleccione sexo 💌                                 | dd/mm/aaaa                                 | dd/mm/aaaa                                       |                                    |  |
|                           | Edad/Año*                                         | Mes(es)*                                   | Dia(s)*                                          |                                    |  |
|                           |                                                   |                                            |                                                  |                                    |  |

9. En la página de inicio, en la pestaña de ayuda se puede descargar el Manual de usuario.

| Ministerio de<br>Salud |                                                                                                    |                                                                                                    |  |  |  |
|------------------------|----------------------------------------------------------------------------------------------------|----------------------------------------------------------------------------------------------------|--|--|--|
| Gobierno de Chile      | ↑ Inicio / EPIVIGILA / Notificar                                                                                                    | Ayuda - ALEJANDRA ANDREA - Cambiar institución Salir                                                                                                    |  |  |  |
| Notificar<br>Gestión   | Bienvenido(a) ALEJANDRA ANDREA<br>Institución: Hospital San Juan de Dios (Santiago, Sant                                                                                                    | tiago)                                                                                                    |  |  |  |
| 0<br>Descargas         | NOTIFICAR<br>Enfermedades Sometidas a Vigilancia - Decreto Supremo Nº 158 - 22.10.2004 - (Modificaciones: Decretos N* 147/05 - N* 55/08<br>- N* 13/10                                                                                                    |                                                                                                    |  |  |  |
|                        | Inmediatas Arbovirus (dengue, zika, chikungunya, fiebre amanila) Botulismo infantil Brucelosis Carbunco Cólera Coronavirus (COVID-19) Differia Fiebre del Nilo Occidental Leptospirosis Malaria Meningitis Bacteriana, Enf.Meningocócica y Enf.Invasora por Haemophilius Influenzae Peste Poliomietitis (Paràlisis Flàcidas Agudas) Rubéola Sarampión Sindrome Pulmonar por Hantavirus Triquinosis | Diarias Coqueluche (Tos Ferma) Enfermedad de Chagas crónico Enfermedad de Chagas crónico Enfermedad de Creutzfeldt-Jakob (ECJ) Fiebre Tríoldea y Paratifoidea Gonorrea Hepatitis A Hepatitis A Hepatitis B Hepatitis E Hidatidosis (guinococosis) Paroitolitis Pastacosis Sifilis Sindrome de Inmunodeficiencia Adquirida (VIH/SIDA) Tétanos Tetanos Neonatal Tuberculosis en todas sus formas y localizaciones |  |  |  |